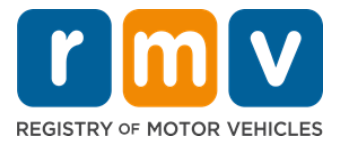

## Modi ki bu devi prepára pa bu Markason di Lisensa di Aprendiz

## Un Lisensa di Aprendiz é primeru pasu pa un karta di konduson na Massachusetts

#### Pamodi bu mesti di un Lisensa di Aprendiz?

 Un Lisensa di Aprendiz ta dou permison pa konduzi legalmenti na Massachusetts inkuantu bu sta pratika bu kapasidadi di konduson y bu sta prepara pa bu teste di strada.

#### Bu mesti di siginti pa pidi un Lisensa di Aprendiz:

- ☑ Un formuláriu di Driver's License, Learner's Permit or ID Card Application prenxedu
- ☑ Ten pelu menus 16 anu di idadi
- Konprovanti di Rezidénsia na Massachusetts (2 pa Kartas /Kartas di Konduson REAL ou 1 pa Kartas /Kartas di Konduson Standard)
- Konprovativu di Prezensa Lísitu (tudu Kartas/Kartas di REAL ID ou Kartas Komersial Standard) ou Konprovativu di Identidadi y Data di Nasimentu (Kartas di pasajeru Standard (Class D) ou motosiklus (Class M)/kartas di konduson)
- ☑ Konprovativu di Númeru di Seguransa Sosial (Social Security Number, SSN) ou di Situason Sosial

#### NOTA:

- Tudu dukumentus devi ser orijinal; fotokópias ka é aseitadu. Kes dukumentus ka devi sta laminadu. Tudu dokumentus ki ka sta na inglés DEVI sta akonpanhadu di un dokumentu di traduson sertifikadu.
- Lisensa di Aprendiz é válidu pa 2 anu. Si bu Karta kaduka, bu mesti inskrevi otu bez y refazi izami di kunhesimentu.

## Informason Inpurtanti

Bu sta torna motorista pa primeru bez?

 Site di <u>Mass.Gov/RMV</u> ta inklui un guia pasu-a-pasu ki ta xplika prusesu pa solisita un Lisensa di Aprendiz pa un pasajeru (Class D) y karta di konduson. Pasus pa obten un karta di konduson, informason di pais/ responsável, dikas di konduson seguru, y tanben materiais di studo sta inkluídu. Vizita <u>https://www.mass.gov/guides/first-time-driverstart-here</u>

## Sigi kes pasu ki sta dibaxu pa bu markason di lisensa di aprendiz:

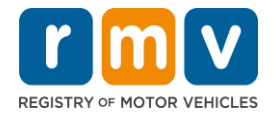

#### Pasu Nº 1: Navega té pájina Web di myRMV Online Service Center.

Klika kel hiperlink <u>Mass.Gov/MyRMV</u> pa bai diretamenti pa pájina Web ou abri un novu janela di navegador y insiri *mass.gov/myRMV* na bara di enderesu.

• **NOTA:** Pa bai pájina prinsipal di Rejistu di Veíkulus Motorizadu (Registry of Motor Vehicles, RMV) di Massachusetts, vizita <u>Mass.Gov/RMV.</u>

Pasu Nº 2: Klika Prepare for a Learner's Permit na painel di Driver's License and Learner's Permit.

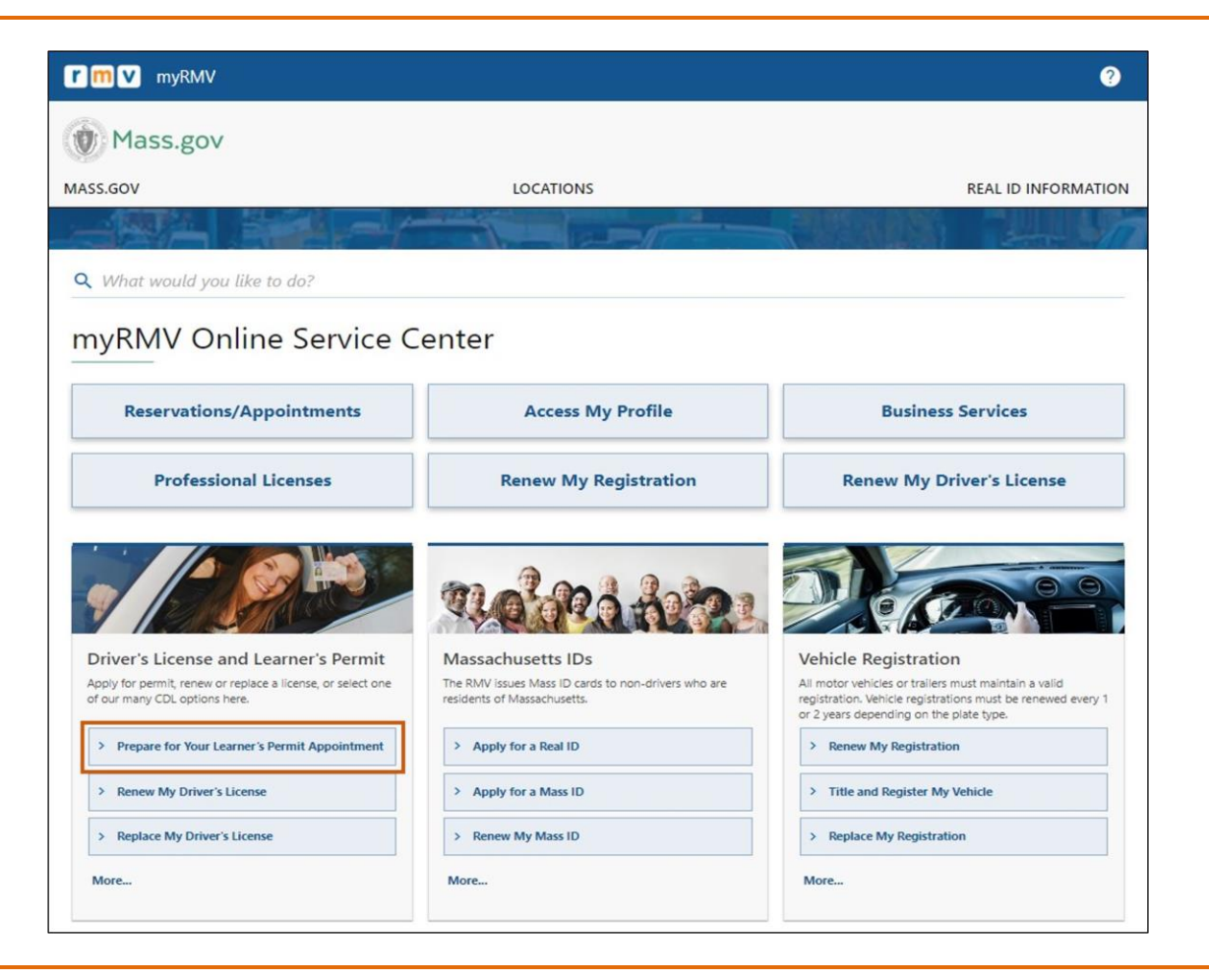

### Pasu Nº 3: Selesiona tipu di Karta ki bu kre solisita.

• Pur izenplu, klika Class D Passenger Permit.

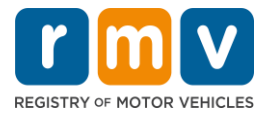

| What permit type are you applying for? | ]                                                                                                    |
|----------------------------------------|----------------------------------------------------------------------------------------------------|
| Class A Commercial Permit              | Any single motor vehicle or motor vehicle and trailer weighing not more than 26.000 lbs, such as passenger cars, station<br>wagons, pick-up trucks, etc., and two-wheel vehicles meeting the legal definition of a "motorized bicycle". |
| Class B Commercial Permit              |                                                                                                    |
| Class C Commercial Permit              |                                                                                                    |
| Class D Passenger Permit               |                                                                                                    |
| Class M Motorcycle Permit              |                                                                                                    |
| Have you ever had Massachusetts creder | itial?                                                                                                    |

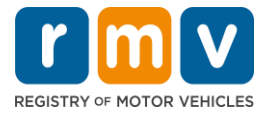

Pasu Nº 4: Respondi perguntas sobri Massachusetts Credential. Klika Continue.

- Si bu já ten un Karta, Permison ou Bilheti di Identidadi di Massachusetts, Respondi Yes pa primeru pergunta.
- Si atualmenti bu ten un Karta, Permison ou Bilheti di Identidadi fora di stadu, Respondi Yes pa sigundu pergunta.

| Have you ever ha                                       | d Massachusetts credentia        | ial? |
|--------------------------------------------------------|----------------------------------|------|
| Have you ever been issued a N<br>Identification Card?  | Aassachusetts License, Permit or |      |
| Yes                                                    | No                               |      |
| Do you currently have an out o<br>Identification Card? | of state License, Permit or      |      |
| Yes                                                    | No                               |      |
|                                                        |                                  |      |

Pasu Nº 5: Djobe Transaction Information na pájina di Get Ready. Klika Next.

| ermit Application | Transaction Information                                                                                                    |  |  |  |
|-------------------|----------------------------------------------------------------------------------------------------|--|--|--|
| Get Ready         | This interactive questionnaire will help you complete the Passenger Learner's Permit application form and create a list of required documents that you will need to bring with you to a RMV Full Service Center.                            |  |  |  |
|                   | To begin, you will need to enter your name, date of birth, Social Security number or non-U.S. Passport number.                                                                                                    |  |  |  |
|                   | You will need to answer questions about what type of identity documents you will present. Based on your answers, you will learn if you are eligible for a Learner's Permit.                                                                 |  |  |  |
|                   | If you are eligible for a learner's permit, you will be asked a few more questions and be able to download and print your completed application and list of required documents. Sign the application and visit any RMV Full Service Center. |  |  |  |
|                   | To begin your application for a Passenger permit, please click "Next".                                                                                                    |  |  |  |
|                   |                                                                                                    |  |  |  |

Pasu Nº 6: Klika buton di *REAL ID* ou *Standard ID* na pájina *Federally Compliant ID*. Klika *Next* pa kontinua.

• Pur izenplu, klika Standard Massachusetts License/ID.

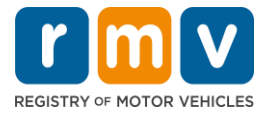

| Permit Application               | Federally Compliant ID Selection                                                                                                    |
|----------------------------------|----------------------------------------------------------------------------------------------------|
| Get Ready Federally Compliant ID | Customers must choose between a <b>Standard Massachusetts Driver's License/ID</b> card (which is not valid for federal identification) OR a <b>REAL ID</b><br><b>Massachusetts Driver's License/ID</b> card (which is an acceptable form of federal identification). Massachusetts residents do not need a REAL ID driver's lice<br>or ID card until May 7th, 2025. After May 7th, 2025. Massachusetts residents will need a REAL ID or a passport in order to board a plane in the United State<br>enter certain federal facilities. If you have a passport, and don't mind carrying it, you never need a REAL ID. |
|                                  | NOTE: Customers selecting the REAL ID or the Standard Massachusetts License/ID will be charged the same fees. The type of card you apply for is your cho<br>there is no difference in price.<br>REAL ID Massachusetts License/ID                                                                                                    |
|                                  | Standard Massachusetts License//D                                                                                                    |

Pasu Nº 7: Prenxi tudu kanpus na pájina di *Identification Information*. Klika Next.

- Klika ID Type ki ta aplika pa bo na lista suspensu. Insiri Númeru na kanpu abaixu.
  - NOTA: Rekerentis ku un Númeru di Seguransa Sosial (Social Security Number, SSN) devi prezenta bu SSN pa verifikason online.

| Permit Application        | Identification Inform      | mation      |              |  |  |
|---------------------------|----------------------------|-------------|--------------|--|--|
| Get Ready                 | ID Type                    |             |              |  |  |
| Federally Compliant ID    | Social Security Number     | ~           |              |  |  |
| Identification Informatic | Social Security Number *   |             |              |  |  |
|                           | Required                   |             |              |  |  |
|                           | Date of Birth (MM/DD/YY) * |             | Ļ            |  |  |
|                           | Required                   | 0.110       |              |  |  |
|                           | First Name                 | Social Secu | rity Number  |  |  |
|                           |                            | Foreign Pag | sport Number |  |  |
|                           | Middle Name                | Consular ID | Number       |  |  |
|                           | Last Name *                |             |              |  |  |
|                           | Required                   |             |              |  |  |
|                           | Suffix                     |             |              |  |  |
|                           |                            | <b>~</b>    |              |  |  |
|                           |                            |             |              |  |  |

Pasu Nº 8: Introduzi bu morada na parti superior di pájina di Address Information.

• Bu devi insiri un enderesu komu bu enderesu di moradia. Un kaixa postal ou un enderesu "in care of" ka podi ser uzadu pa un enderesu di moradia.

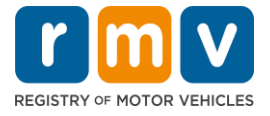

| Permit Application<br>Get Ready | Residential Addr                          | ess                     |                    |   |            |  |
|---------------------------------|-------------------------------------------|-------------------------|--------------------|---|------------|--|
| Federally Compliant ID          | 123 MAIN ST                               |                         |                    |   |            |  |
| Identification Informatic       | Address Line 2                            |                         | Unit Type          |   | Unit       |  |
| Address Information             |                                           |                         |                    | ~ |            |  |
|                                 | City                                      |                         | State              |   | Zip        |  |
|                                 | QUINCY                                    |                         | MA - MASSACHUSETTS | ~ | 02169-0000 |  |
|                                 | Mailing Address                           |                         |                    |   |            |  |
|                                 | Is your mailing address the s<br>address? | ame as your residential |                    |   |            |  |
|                                 | Yes                                       | No                      |                    |   |            |  |

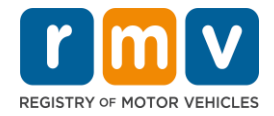

### Pasu Nº 9: Prenxi ku bu enderesu postal. Klika Next pa kontinua.

Respondi pergunta "Is your mailing address the same as your residential address?"

• Klika *Yes* si bu enderesu postal for mesmo ki bu enderesu di moradia.

| Get Ready<br>Federally Compliant ID | Address Line 1<br>123 MAIN ST                                           |           |                                           |                         |
|-------------------------------------|-------------------------------------------------------------------------|-----------|-------------------------------------------|-------------------------|
| Address Information                 | Address Line 2                                                          | Unit Type | Unit<br>~                                 |                         |
|                                     | QUINCY                                                                  | MA - MAS  | Mailing Address                           |                         |
|                                     | Mailing Address<br>Is your mailing address the same as your residential |           | Is your mailing address the s<br>address? | ame as your residential |
|                                     | address?<br>Yes No                                                      | ]         | Yes                                       | No                      |

- Klika *No* si bu enderesu di korespondénsia for diferente di bu enderesu di moradia.
  - o Introduzi bu enderesu postal atual na kanpus aprezentadu.
  - o Un kaixa postal podi ser uzadu como enderesu postal.

| Federally Compliant ID | 123 MAIN ST<br>Address Line 2                                                       | Unit Type            |                                       | Unit                              |  |
|------------------------|-------------------------------------------------------------------------------------|----------------------|---------------------------------------|-----------------------------------|--|
| Address Information    |                                                                                     |                      | ~                                     |                                   |  |
|                        | City<br>QUINCY                                                                      | State<br>MA - MASS   | Mailing Addro                         | Zip                               |  |
|                        | Mailing Address<br>Is your mailing address the same as your residential<br>address? |                      | Is your mailing address t<br>address? | >><br>he same as your residential |  |
|                        | Address Line 1 PO BOX 123                                                           |                      | Yes                                   | No                                |  |
|                        | Address Line 2                                                                      | Unit Type            | v                                     | Unit                              |  |
|                        | City<br>QUINCY                                                                      | State<br>MA - MASSAG | CHUSETTS ~                            | Zip<br>02171-0000                 |  |
|                        | Country<br>USA ~                                                                    | -                    |                                       |                                   |  |

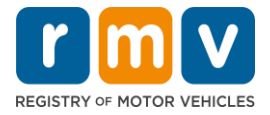

# Pasu Nº 10: Konfirma y klika bu enderesu padronizadu pa USPS. Klika Next pa kontinua

| Permit Application<br>Get Ready | We have attempted to validate your address with the United States Postal Service for accuracy. A valid address decreases the possibility of returned mail.<br>Please verify if the suggested address is correct. If not, you may select the original address you entered. |
|---------------------------------|----------------------------------------------------------------------------------------------------|
| Federally Compliant ID          | Residential Address                                                                                                    |
| Address Information             | Validated Address<br>✓ Selected                                                                                                    |
| Address Verification            | 123 MAIN ST<br>QUINCY MA 021696923<br>> Use Original Address<br>123 MAIN ST<br>QUINCY MA 021690000                                                                                                    |
| Cancel                          | < Previous Next                                                                                                    |

## Pasu Nº 11: Introduzi bu enderesu di e-mail y Númeru di telefone na pájina *Contact Information*. Klika *Next* pa kontinua.

#### Painel di Primary Contact Information:

• Klika Add Another Contact pa insiri un sigundu enderesu di e-mail.

#### Painel di Emergency Contact Information:

- Klika **Yes** pa insiri un nome di kontatu di emerjésia, enderesu di e-mail y Númeru di telefone.
- Klika No si bu ka kre insiri un kontatu di emerjésia.

| Get Ready                 | Primary Contact Informa                                                                             | ation                                                  |                        |
|---------------------------|----------------------------------------------------------------------------------------------------|--------------------------------------------------------|------------------------|
| Federally Compliant ID    | Email addresses are not case sensitive                                                              | e so when entered, your email will default to all UPPE | R case.                |
| Identification Informatic | Email Address *                                                                                     | Confirm Email Address *                                | Phone Type             |
| Address Information       | Required                                                                                            | Required                                               |                        |
| Address Verification      |                                                                                                    |                                                        | Area Code Phone Number |
|                           | Add Additional Contact  Emergency Contact Info Would you like to add emergency contact information? | rmation                                                |                        |

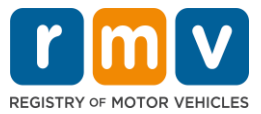

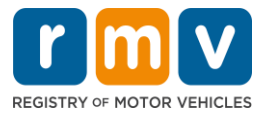

## Pasu Nº 12: Prenxi tudu kanpus obrigatóriu na pájina *Demographic Information*. Klika *Next* pa kontinua.

#### Painel di **Demographic Information**

- Klika setas pa abri lista suspensu pa **Gender** y **Eye Color.** Skodji opson kuretu na kada lista.
- Insiri bu altura na áreas di Height (feet) y Height (inches).

#### Painel di Military Information:

- Klika Yes si bu for un menbru ativu di Forsas Armadas di Merka.
  - Klika setas pa skodji respostas pa perguntas adisional mostradu.
- Klika **No** si bu ka for un menbru ativu di Forsas Armadas di Merka.

#### Painel di Organ and Tissue Donor:

• SelesionaYes ou No na prompt *Register me as an Organ and Tissue Donor* prompt.

|                           | Demographic in                                                             | rormation                                                     |                                                                                                    |
|---------------------------|----------------------------------------------------------------------------|---------------------------------------------------------------|----------------------------------------------------------------------------------------------------|
| Get Ready                 | Gender *                                                                   |                                                               | Eye Color *                                                                                                    |
| Federally Compliant ID    | Required                                                                   |                                                               | <ul> <li>Required</li> </ul>                                                                                                    |
| Identification Informatic | Height (Feet) *                                                            |                                                               | Height (Inches)                                                                                                    |
| Address Information       | Required                                                                   |                                                               | 0                                                                                                    |
| Address Verification      |                                                                            | <i>1</i> 2                                                    |                                                                                                    |
| Contact Information       | Military Informa                                                           | tion                                                          |                                                                                                    |
| > Demographic Informati   | If you are military station<br>RMV Service Center, Plea                    | ed overseas, answering<br>se call 857-368-8110 b              | YES to either the Veteran indicator or Active military questions will force this transaction to a Massachuse<br>etween the hours of 9:00 AM and 5:00 PM Eastern standard or daylight savings time. |
|                           | Are you an active duty mem<br>Forces?                                      | ber of the U.S. Armed                                         | •                                                                                                    |
|                           | Yes                                                                        | No                                                            |                                                                                                    |
|                           | Organ and Tissu<br>If you select YES, your na<br>registered as an Organ ar | e Donor<br>me will remain on the P<br>nd Tissue Donor with th | Massachusetts Donor Registry, which is legal consent for donation. If you select NO, you will no longer be<br>re Massachusetts Donor Registry.                                                     |
|                           | Register me as an Organ an                                                 | d Tissue Donor: "                                             |                                                                                                    |
|                           | Yes                                                                        | No                                                            |                                                                                                    |
|                           | For more information on                                                    | organ and tissue dona                                         | tion, vist: NEDS.org.                                                                                                    |

## Pasu Nº 13: Xpesifika dukumentus ki bu sta ba prezenta na pájina di *Proof Documents*.

Kel pájina xpesifika kual dukumentus é aseitável y mestedu ku bazi na bu xkolha di un karta di konduson Standard ou REAL ID.

• Klika seta pa kada rekizitu pa abri lista suspensu di opson aseitável; skodji dukumentu ki bu ta fornese.

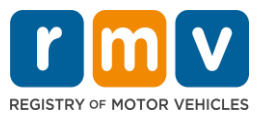

#### Si bu sta pidi un Lisensa di Aprendiz di REAL ID ou un Lisensa di Aprendiz Komersial Standard:

- Prezenta sigintis dukumentus:
  - Konprovativu di Númeru di Seguransa Sosial (Social Security Number, SSN, se sigla na ingles)
    - ATENSON: Pa kartas Standard di CDL, aplikantis mesti so prezenta un SSN válidu (ka mesti prezenta dokumentu di SSN).
  - o 1º Konprovanti di Rezidénsia y 2º Konprovanti di Rezidénsia
    - Lista di dukumentus aseitável é igual pa kes dos rekizitu di rezidénsia.
    - Alguns dukumentus ten un prazu aseitável (Pur izenplu, na prazu di 60 dia).
    - NOTA: Pa autorizason CDL Standard, é mestedu so 1 Konprovanti di rezidénsia.
  - Prova di Prezensa Lísitu
    - NOTA: Si bu nome atual ka ta korespondi ku bu nome na bu dukumentu di Prezensa Lísitu, bu devi tanben prezenta un dukumentu di alterason di nome legal (sertidon di kazamentu, sentensa di divórsiu ou dukumentu judisial) pa kualifika pa un kredensial di REAL ID.
    - Prenxi kanpus obrigatóriu adisional ku bazi na dukumentu selesionadu.
- Kandu tudu informason sta prenxedu kuretumenti, klika hiperlink Verify My Lawful Presence mostradu na parti inferior di pájina.
  - Podi ser mostradu un mensajen ta indika ma verifikason sta na andamentu ou ma informason di Prezensa Lísitu ka foi inkontradu.
- Klika **Next** pa kontinua.

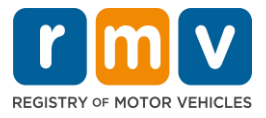

| Permit Application        | Documentation                                                                                                    |
|---------------------------|----------------------------------------------------------------------------------------------------|
| Get Ready                 |                                                                                                    |
| Federally Compliant ID    | to must produce documentation to contirm your identity. Hease select a valid document below for each requirement. You cannot use the same document to prove more than one requirement. You will need to present the required documents when you visit the RMV office.                                                                                                    |
| Identification Informatic | All documents must be originals, photocopies will not be accepted.                                                                                                    |
| Address Information       | Broof of CSN                                                                                                    |
| Address Verification      |                                                                                                    |
| Contact Information       | Which document will you use that displays your<br>full 9 digit Social Security Number?                                                                                                    |
| Demographic Informati     | * Decument Tune                                                                                                    |
| From Documents            | Required                                                                                                    |
|                           | 1st Proof of Residency                                                                                                    |
|                           | Which document will you use to prove your                                                                                                    |
|                           | Massachusetts residency?                                                                                                    |
|                           | * Document Type                                                                                                    |
|                           | 2nd Proof of Residency                                                                                                    |
|                           |                                                                                                    |
|                           | Which document will you use to prove your<br>Massachusetts residency?                                                                                                    |
|                           | * Document Type                                                                                                    |
|                           |                                                                                                    |
|                           | Proof of Lawful Presence                                                                                                    |
|                           | Please review that your information matches exactly what is on your document. You do not get to re-submit during this online transaction.                                                                                                    |
|                           | If your current name does not match the one that appears on your lawful presence document, you must prove the legal name change with an acceptable<br>document in order to qualify for a REAL ID credential. A marriage certificate, divorce decree, or court document all qualify. When you are confident that your<br>information is correct, then please click Verify My Lawful Presence. |
|                           | Which document will you use to prove your United States *<br>Lawful Presence?                                                                                                    |
|                           | Required ~                                                                                                    |
|                           |                                                                                                    |
|                           |                                                                                                    |
| Cancel                    | < Previous Next                                                                                                    |

#### Si bu sta pidi un Lisensa di Aprendiz Class D ou M Standard:

- Prezenta sigintis dukumentus:
  - o Konprovativu di Rezidénsia (un dukumentu)
    - Alguns dukumentus ten un prazu aseitável (Pur izenplu, na prazu di 60 dia).
  - Prova di Auzénsia di SSN
    - Fornesi un deklarason juramentadu di nenhun karta di negason di SSN ou SSN.
    - NOTA: Si bu prezenta un Númeru di Seguransa Sosial (Social Security Number, SSN) na pasu 7, kel opson li ka ta parsi. Deklarason di ka SSN só sta disponível pa uzu di klientes ki ta prezenta determinadu dukumentus konprovativus di Identidadi y Data di Nasimentu.
  - o Konprovativu di Identidadi y Data di Nasimentu
    - NOTA: É mestedu un Prova Sikundáriu di Identidadi y Data di Nasimentu si for fornesidu un pasaporti stranjeru ou bilhete di identidadi konsular ki ka sta kadukadu komu Prova di Identidadi y Data di Nasimentu.

r.

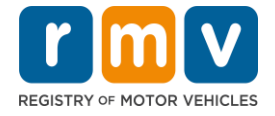

| Permit Application        | Documentation                                                                                                    |
|---------------------------|----------------------------------------------------------------------------------------------------|
| Get Ready                 | You must produce documentation to confirm your identity. Please select a valid document below for each requirement. You cannot use the same document                                                                                                    |
| Federally Compliant ID    | to prove more than one requirement, you will need to present the required accuments when you visit the KINIV office.                                                                                                    |
| Identification Informatic | All documents must be originals, photocopies will not be accepted.                                                                                                    |
| Address Information       |                                                                                                    |
| Address Verification      | Proof of Residency                                                                                                    |
| Contact Information       | Which document will you use to prove your                                                                                                    |
| Demographic Informati     | Massachusetts residency?                                                                                                    |
| Proof Documents           | Document Type     ·                                                                                                    |
|                           | Proof of No SSN         Your SSA Denial Letter or Affidavit must be provided at the service center in order to complete your transaction.         * Document Type         * Document Type         *         Proof of Identity and Date of Birth         Which document will you use to prove your identity and date of birth?         *       Document Type |
| Cancel                    | < Previous Next >                                                                                                    |

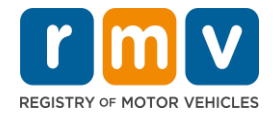

## Pasu Nº 14: Respondi tudu perguntas obrigatóriu na pájina di *Voter Registration/Information*. Klika *Next* pa kontinua.

| Permit Application                                                                                 | Voter Information                                                                                                    |                                                                                                    |                                                                                                    |  |
|----------------------------------------------------------------------------------------------------|----------------------------------------------------------------------------------------------------|----------------------------------------------------------------------------------------------------|----------------------------------------------------------------------------------------------------|--|
| Get Ready                                                                                          | We will use your informat                                                                                                    | ion to update your vot                                                                                                    | r registration or register you to vote.                                                                                                    |  |
| Federally Compliant ID<br>Identification Informatic<br>Address Information<br>Address Verification | To register to vote you mus<br>A U.S. citizen, and<br>A Massachusetts resid<br>At least 16 years old, a<br>Not under guardianshi<br>Not temporarily or per<br>Not currently incarcera | t be:<br>ent, and<br>nd<br>p that prohibits register<br>manently disqualified by<br>ted for a felony convicti                         | ig to vote, and<br>Jaw from voting, and<br>n.                                                                                                    |  |
| Contact Information                                                                                | Are you a citizen of the United States?                                                                                                    |                                                                                                    |                                                                                                    |  |
| Proof Documents                                                                                    | Yes                                                                                                    | No                                                                                                    |                                                                                                    |  |
| Voter Registration (AVR)                                                                           | Are you a resident of Massa                                                                                                    | chusetts?                                                                                                    |                                                                                                    |  |
|                                                                                                    | Yes                                                                                                    | No                                                                                                    |                                                                                                    |  |
|                                                                                                    | If you do not meet the above,<br>vote. You must be at least 18 t<br>Affirmation for Applicant<br>I hereby swear (affirm) that<br>Penalty for illegal voter registr                    | conditions, you will not be<br>o vote.<br><b>s Registering To Vote</b> (:<br>I meet the qualifications<br>ation: Fine of not more tha | egistered to vote. If you are under age 16, you will not be registered to vote. If you are at least age 16, you will be pre-registere<br>gned under the penalty of perjury)<br>isted above and that I consider the residence address on this form to be my home.<br>\$10,000 or imprisonment for not more than five years or both (M.G.L., Chap. 36, Section 8). |  |

## Pasu Nº 15: Respondi tudu Mandatory Questions. Klika Next pa kontinua.

| Permit Application        | Mandatory Questi                                          | ons                                       |                                                                                                    |
|---------------------------|-----------------------------------------------------------|-------------------------------------------|----------------------------------------------------------------------------------------------------|
| Get Ready                 | In the past 10 years, have you h                          | eld any class of license, in any          | other state, country or jurisdiction? (Please list any current licenses or permits)                               |
| Federally Compliant ID    | Yes                                                       | No                                        |                                                                                                    |
| Identification Informatic | An out of state driver's lice                             | ense or identification card               |                                                                                                    |
| Address Information       | Do you need to wear glasses of                            | contact lenses to drive?                  |                                                                                                    |
| Address Verification      | Yes                                                       | No                                        |                                                                                                    |
| Contact Information       | Do you currently have at least 2                          | 0/40 central vision (with or wi           | <ul> <li>thout corrective lenses) and at least 120 degrees peripheral vision?</li> </ul>                          |
| Demographic Informati     | Yes                                                       | No                                        |                                                                                                    |
| Proof Documents           |                                                           | ania alemiata a any attacion              |                                                                                                    |
| Voter Registration (AVR)  | Do you nave a cognitive, neuro                            | logic, physical or any other im           | pairment that may affect your functional ability to operate a motor vehicle safely:                               |
| Mandatory Questions       | Tes                                                       | INO                                       | _                                                                                                    |
|                           | The Commonwealth's med                                    | ical standards for safe op                | eration of a motor vehicle can be found on the Medical Qualification Policy Statements page.                      |
|                           | Are you currently taking any m                            | edication that may affect your            | ability to safely operate a motor vehicle?                                                                        |
|                           | Yes                                                       | No                                        |                                                                                                    |
|                           | Is your license or RIGHT to ope                           | rate currently suspended, revo            | ked, canceled, withdrawn, or disqualified here or in another state, country or jurisdiction?                      |
|                           | Yes                                                       | No                                        |                                                                                                    |
|                           | Massachusetts is self-repo<br>ability to safely operate a | rting state. Commonweal<br>motor vehicle. | <ul> <li>th drivers are responsible for self-reporting of any medical conditions that may impact one's</li> </ul> |

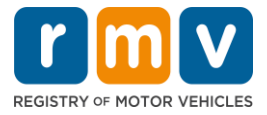

Pasu Nº 16: Klika boton na pájina di *Certification of Applicant*. Klika *Next* pa kontinua.

| Permit Application        | Certification of Applicant                                                                                                    |
|---------------------------|----------------------------------------------------------------------------------------------------|
| Get Ready                 | I hereby certify, under the pains and penalties of periury, that the information I have provided herein is true, accurate, and complete. I am aware that   |
| Federally Compliant ID    | false statements are punishable by fine, imprisonment, or both under M.G.L. Chapter 90, Section 248. The Registrar reserves the right to cancel, revoke, 🧭 |
| Identification Informatic | or recail, any learner's permit, driver's license, or ID card if it is determined that the applicant is not qualified for such credential.                 |
| Address Information       |                                                                                                    |
| Address Verification      |                                                                                                    |
| Contact Information       |                                                                                                    |
| Demographic Informati     |                                                                                                    |
| Proof Documents           |                                                                                                    |
| Voter Registration (AVR)  |                                                                                                    |
| Mandatory Questions       |                                                                                                    |
| Certification of Applicar |                                                                                                    |
|                           |                                                                                                    |

Pasu Nº 17: Analiza valor di dívida na pájina Fees Summary. Klika Next.

- Taxas di License y Road Test listadu na painel *PrePay (Optional*) podi ser pagu ku taxa di Permit Application ou dipos di pasa na teste di strada.
  - Bu Karta ka ta ser emitidu até ki kes taxas ta ser pagu.
- Taxa di **Permit Application** listadu na painel **Fees Due** devi ser pagu antis ki izami di konhesimentu podi ser realizadu.

| Permit Application<br>Get Ready                  | Below are the estimated fees due upon completion at an RMV Service Center or AAA. Prepay fees are optional fees that if you choose<br>may pay at the time of your service center visit. | to pay you  |
|--------------------------------------------------|----------------------------------------------------------------------------------------------------|-------------|
| Federally Compliant ID                           | PrePay (Optional)                                                                                                    |             |
| Identification Informatic<br>Address Information | Fee Type                                                                                                    | Total Amour |
| Address Verification                             | Class D License Fee                                                                                                    | 50.0        |
| Contact Information<br>Demographic Informati     | Class D Road Test Fee                                                                                                    | 35.0        |
| Proof Documents                                  | Fees Due                                                                                                    |             |
| Voter Registration (AVR<br>Mandatory Questions   | Fee Type                                                                                                    | Total Amou  |
| Certification of Applicar                        | Class D Permit Application Fee                                                                                                    | 30.0        |
| Fee Summary                                      | Total Fees                                                                                                    | 115.0       |
|                                                  |                                                                                                    |             |

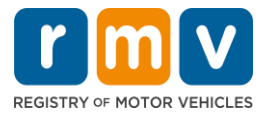

## Pasu Nº 18: Analiza Next Steps y Required Documents and Actions mostradu na pájina Service Center Information. Klika Next pa kontinua.

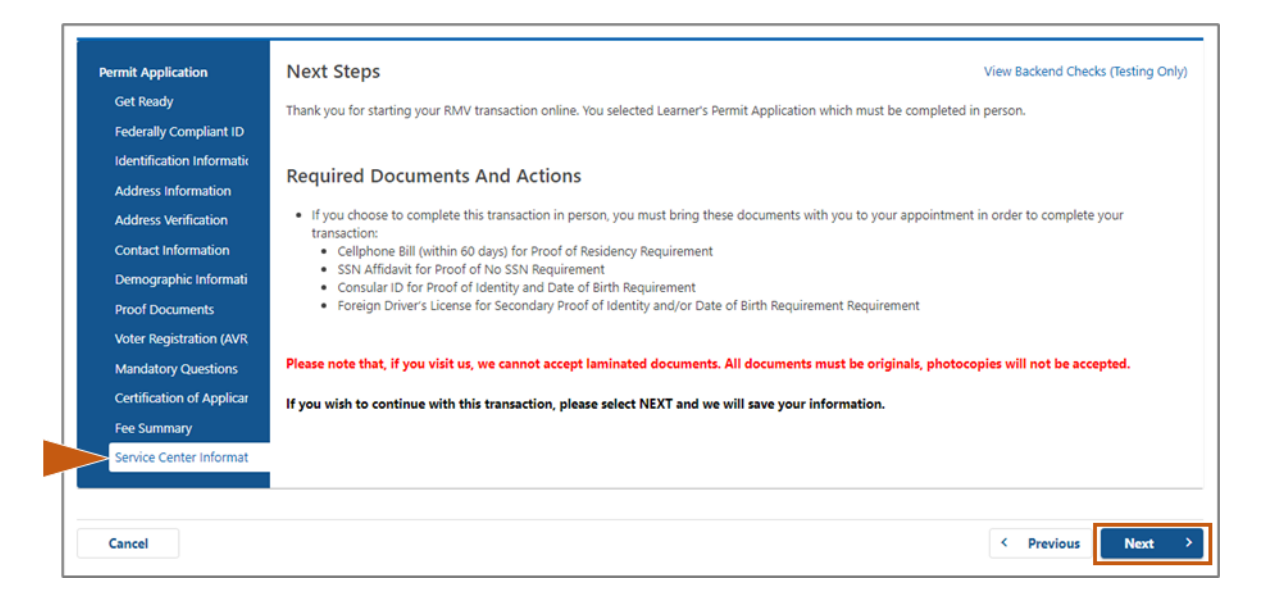

#### Pasu Nº 19: Analiza tudu informason na pájina *Summary*. Klika *Submit* pa kontinua.

- Si algun kuza sta inkuretu ou mesti ser alteradu, klika hiperlink apropriadu na painel di navegason skerdu.
  - Fazi modifikason nesesáriu.
  - Klika Next pa kontinua na kada pájina y retorna pa pájina Summary.

| Permit Application        | Credential Type :                        | Class D Passenger Permit         |
|---------------------------|------------------------------------------|----------------------------------|
| Get Ready                 | Email Address :                          | JEN@EMAIL.COM                    |
| Federally Compliant ID    | Phone Number :                           | (781) 555-1234                   |
| Identification Informatic | Date Of Birth :                          | 6/1/1975                         |
| Address Information       | Name :                                   | JENNIFER ANNE PETERS             |
| Address Verification      | Residential Address :                    | 123 MAIN ST QUINCY MA 02169-6923 |
| Contact Information       | Mailing Address :                        | Same as Residential Address      |
| Demographic Informati     | Registering to vote? :                   | No                               |
| Proof Documents           | Gender :                                 | Female                           |
| Voter Registration (AVR   | Eye Color :                              | Blue                             |
| Mandatan Overting         | Height :                                 | 5 Feet 7 Inches                  |
| Mandatory Questions       | Military :                               | N/A                              |
| Certification of Applicar | Organ and Tissue Donor? :                | Yes                              |
| Fee Summary               | REAL ID Compliant? :                     | No                               |
| Service Center Informat   | Proof of Residency :                     | Cellphone Bill (within 60 days)  |
| Summary                   | Proof of No SSN :                        | SSN Affidavit                    |
|                           | Proof of Identity and Date of :<br>Birth | Consular ID                      |
|                           | Secondary Proof of ID and/or :<br>DOB    | Foreign Driver's License         |
|                           |                                          |                                  |

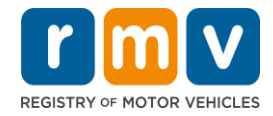

Pasu Nº 20: Vizualiza y inprimi pájina *Application/Confirmation*.

• Klika Printable View na pájina Confirmation pa abri-l na otu gia di navegador.

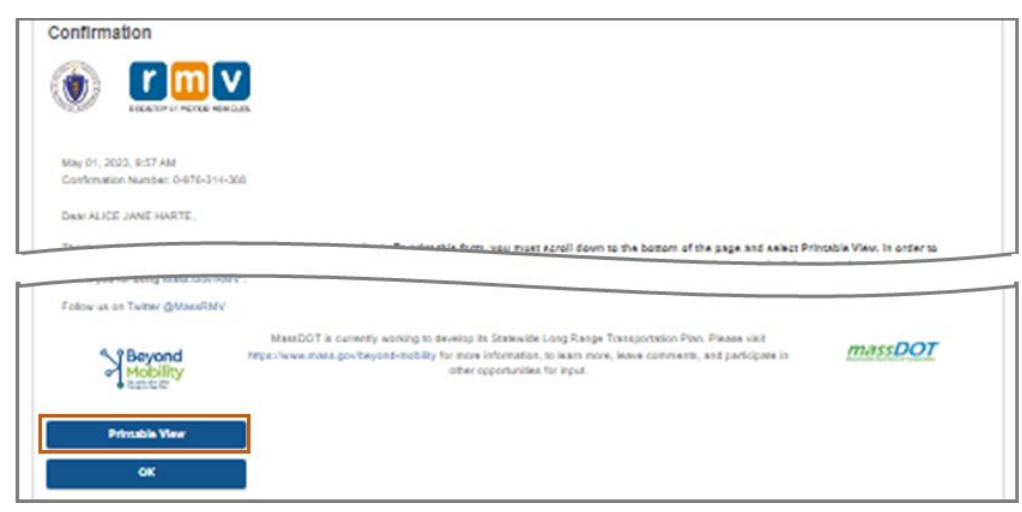

- Inprimi pájina di Application/Confirmation
  - Un kódigu QR y un Númeru di konfirmason é mostradu na kantu superior direitu; un kódigu di baras é mostradu na kantu inferior direitu di pájina.
  - Si bu ka ten asesu a un inpresora, un menbru di ekipa di RMV ta inprimi kel pájina li pa bo kandu bu txiga pa bu markason na Sentru di Sirvisus.
- Asina y poi data na spasus disponibilizadu y leva-l ku bo pa bu markason na Sentru di Sirvisus. Es dukumentu inprimidu ta sirvi komu bu pididu di Lisensa di Aprendiz prenxedu.

|                                                                                 | REGISTRY OF MOTOR VEHICLES                                                                                                    | May 10, 2023 9:27 AM                                                                                                    |
|---------------------------------------------------------------------------------|----------------------------------------------------------------------------------------------------|----------------------------------------------------------------------------------------------------|
| I affirm under the penalties of statements or information is c.90, §248.        | If perjury that the information provided is true and accorate-<br>punishable and subject to both imprisonment and a civil dri | Provide subsection of the subsection of the subs |
|                                                                                 | Applicant CCN                                                                                                    | -                                                                                                    |
| Applicant Signature                                                             |                                                                                                    | Date                                                                                                    |
| Applicant Signature                                                             | s.gov/rmv as your Service Center of choice.                                                                                   | Date                                                                                                    |
| Applicant Signature<br>Thank you for choosing mas<br>Keep up to date with RMV u | Applicant SSN                                                                                                    | Date                                                                                                    |

Parabéns! Bu kunsigi kumesa ku susesu bu kandidatura pa un Lisensa di Aprendiz di MA.

• Fazi un markason na Sentru di Sirvisus pa konpleta bu pididu di Lisensa di Aprendiz.